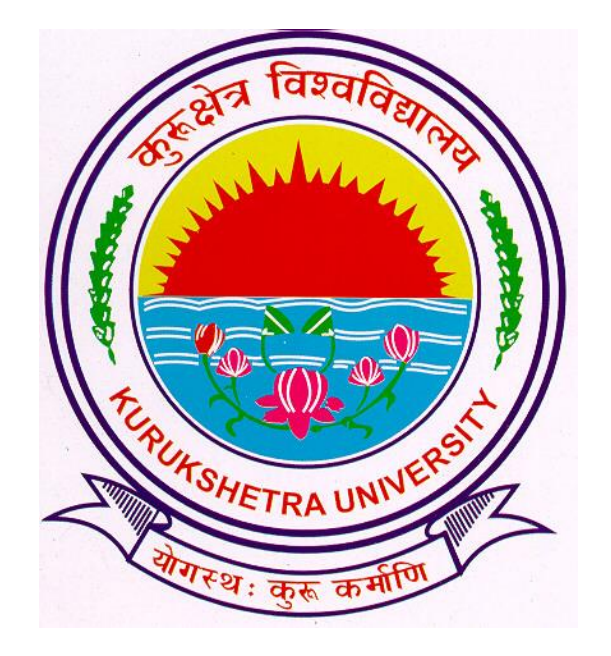

### **Presentation For**

### Password Change Process

## Go to ku.digitaluniversity.ac

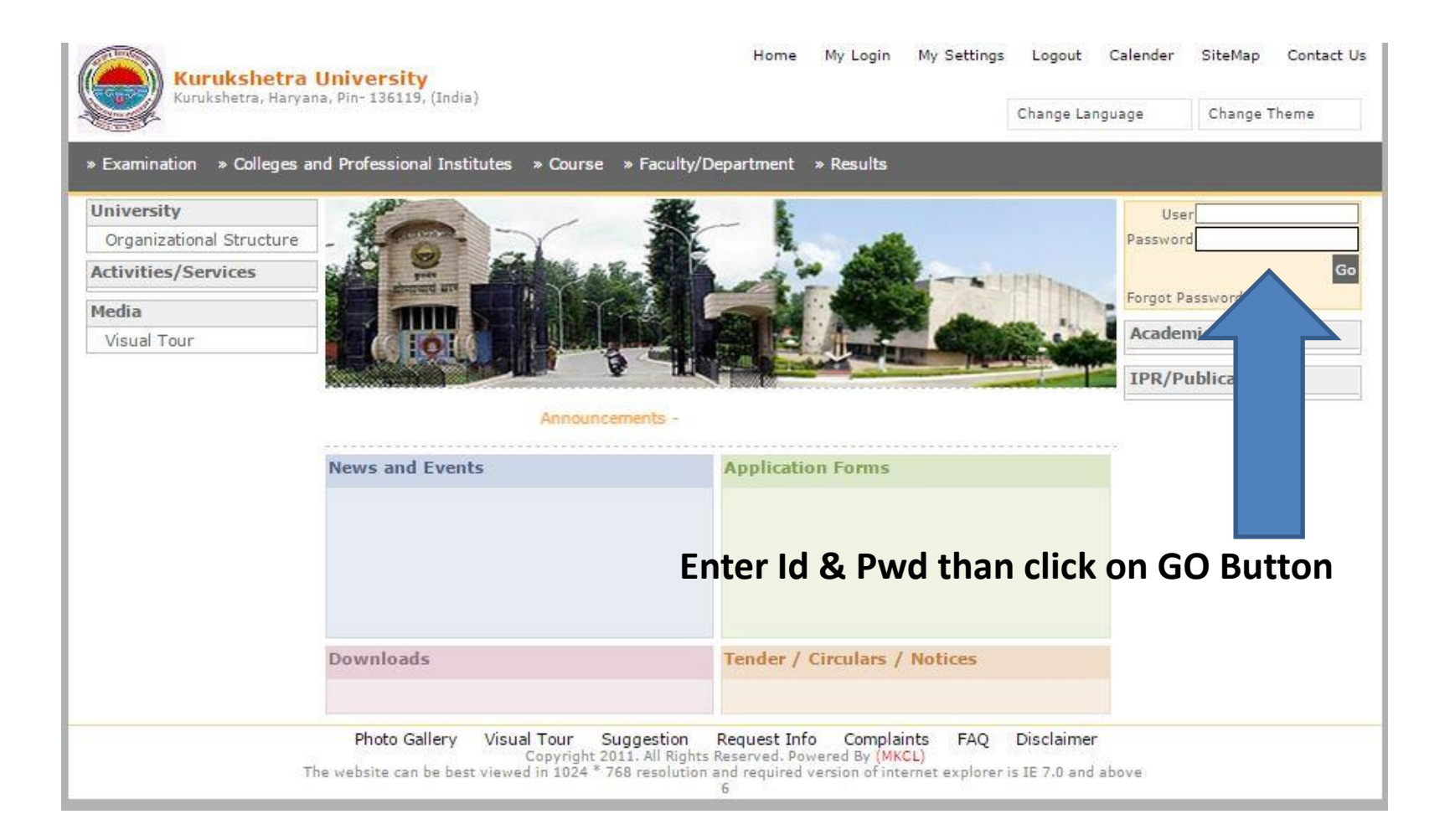

# **Click on My Settings**

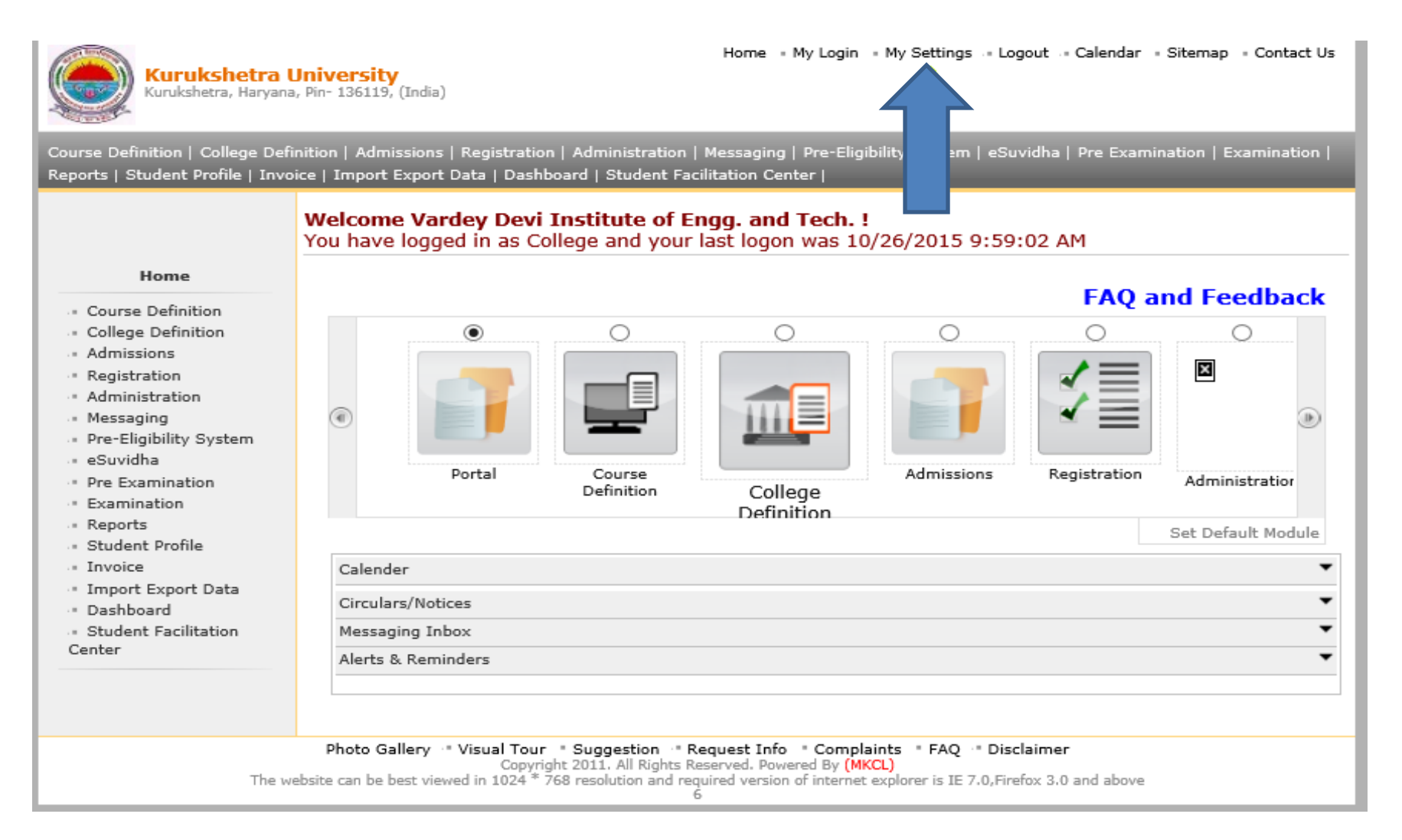

# Enter the Old and New Password in Respective Fields

| Kurukshetra U<br>Kurukshetra, Haryana,                                                                                                    | Home = My Login = My Settings -= Logout -= Calendar = Sitemap = Contact Us<br>Pin- 136119, (India)                                   |
|----------------------------------------------------------------------------------------------------|----------------------------------------------------------------------------------------------------|
| Course Definition   College Definition   Admissions   Registration   Administration   Messaging   Pre-Eligibility System   eSuvidha   Pre Examination   Examination   Reports   Student Profile   Invoice   Import Export Data   Dashboard   Student Facilitation Center                                                                                                    |                                                                                                    |
|                                                                                                    | My Settings                                                                                                    |
| Home                                                                                                    | Change Password                                                                                                    |
| <ul> <li>Course Definition</li> <li>College Definition</li> <li>Admissions</li> <li>Registration</li> <li>Administration</li> <li>Messaging</li> <li>Pre-Eligibility System</li> <li>eSuvidha</li> <li>Pre Examination</li> <li>Examination</li> <li>Reports</li> <li>Student Profile</li> <li>Invoice</li> <li>Import Export Data</li> <li>Dashboard</li> <li>Student Facilitation Center</li> </ul> | Old Password :<br>New Password :<br>Re-enter Password :<br>Save Reset<br>Note: Password maximum length should be 15 characters only. |

### Click on save Button to Proceed

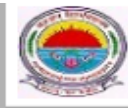

Kurukshetra University Kurukshetra, Haryana, Pin- 136119, (India) Home - My Login - My Settings - Logout - Calendar - Sitemap - Contact Us

Course Definition | College Definition | Admissions | Registration | Administration | Messaging | Pre-Eligibility System | eSuvidha | Pre Examination | Examination | Reports | Student Profile | Invoice | Import Export Data | Dashboard | Student Facilitation Center |

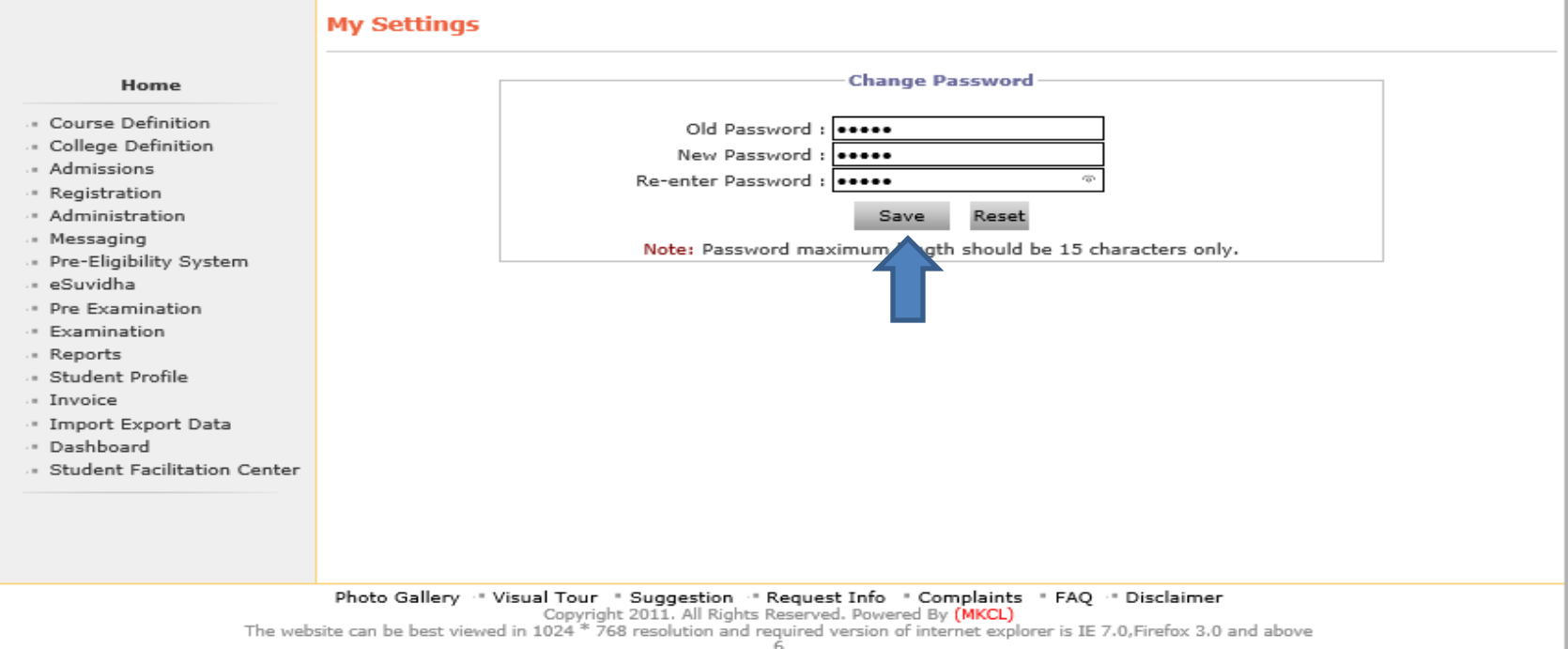

## Your Password is Changed

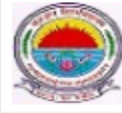

Kurukshetra University Kurukshetra, Haryana, Pin- 136119, (India) Home • My Login • My Settings • Logout • Calendar • Sitemap • Contact Us

Course Definition | College Definition | Admissions | Registration | Administration | Messaging | Pre-Eligibility System | eSuvidha | Pre Examination | Examination | Reports | Student Profile | Invoice | Import Export Data | Dashboard | Student Facilitation Center |

### My Settings Change Password Home Password changed successfully Course Definition Old Password : College Definition New Password : Admissions Re-enter Password : Registration Administration Reset Save Messaging Note: Password maximum length should be 15 characters only. Pre-Eligibility System eSuvidha Pre Examination Examination Reports Student Profile Invoice Import Export Data Dashboard Student Facilitation Center Photo Gallery " Visual Tour " Suggestion " Request Info " Complaints " FAQ " Disclaimer Copyright 2011. All Rights Reserved. Powered By (MKCL) The website can be best viewed in 1024 \* 768 resolution and required version of internet explorer is IE 7.0, Firefox 3.0 and above

Thank you !!!